## 一. 如何绑定微信企业号

1. 扫描下方二维码:

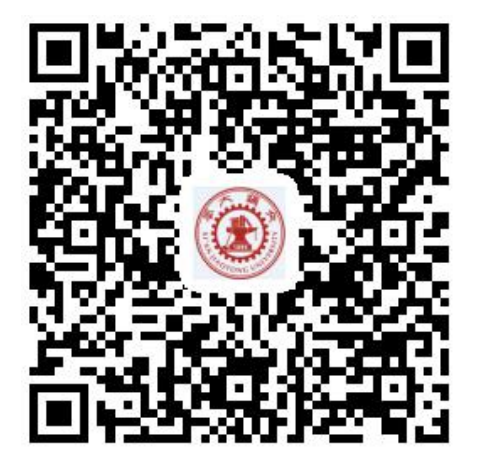

2. 点击"在校师生":

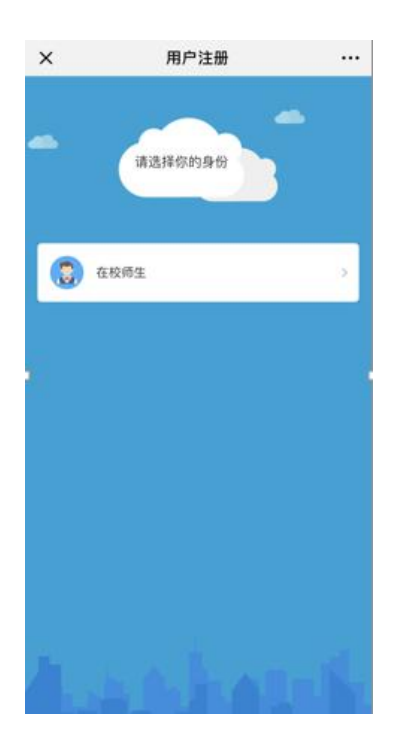

3. 登录统一身份认证:

| E 35  | <b>气道大學 纺</b> | 一身份认证 | E网关 |
|-------|---------------|-------|-----|
| NetID |               |       |     |
| 密码    |               |       |     |
|       | 答寻            |       |     |
|       | <u> </u>      |       |     |

4. 绑定手机号:

在下图界面中,选择"填写手机号",下面可以有两种操作:

(1) 当使用微信绑定的手机号进行绑定时,填写手机号并点击"下一步"

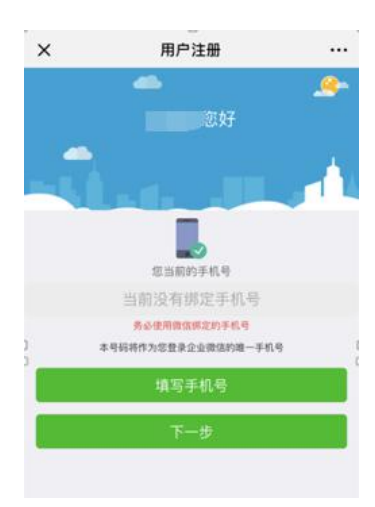

长按二维码进行识别并关注即可完成注册:

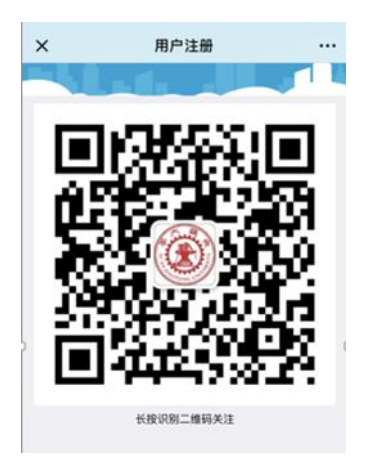

| <b>〈</b> 用户注册 | 西安交通大学                         |   |
|---------------|--------------------------------|---|
| ۲             | 西安交通大学                         |   |
| 功能介绍          | 西安交通大学智慧校园,为全校师生提供<br>校园软件云服务。 |   |
| 帐号主体          | ● 西安交通大学                       |   |
| 查看历史          | 消息                             |   |
|               | 关注                             |   |
| 2             |                                | 5 |
|               |                                |   |
|               |                                |   |
|               |                                |   |
|               |                                |   |
|               |                                |   |
|               |                                |   |
|               |                                |   |

点击"师生综合服务大厅":

| ✔通讯录                                                         | 西安交通大学             | +           |
|--------------------------------------------------------------|--------------------|-------------|
| 企业会                                                          | <b>è</b> 话         |             |
| 教师平                                                          | 平台                 |             |
| 信息 校内信                                                       | 自息门户               |             |
| 💽 校园小                                                        | 小助手                |             |
| s<br>〇 师生的                                                   | <b>综合服务大厅</b>      |             |
| )<br>()<br>()<br>()<br>()<br>()<br>()<br>()<br>()<br>()<br>( | <sup>肖息</sup> 协作平台 | L<br>s<br>T |
| ~<br>( 消息中                                                   | 杺                  | ×           |
| ⑦ 学术资                                                        | 资源在线               |             |

即可进入系统:

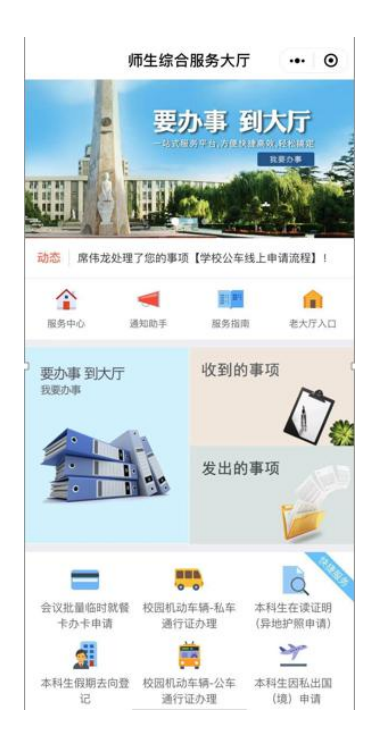

(2) 如您需使用非微信绑定的手机号进行绑定,填写手机号并点击"下一

步":

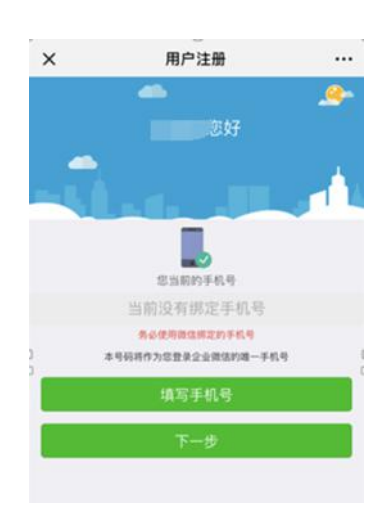

长按二维码进行识别并点击"关注":

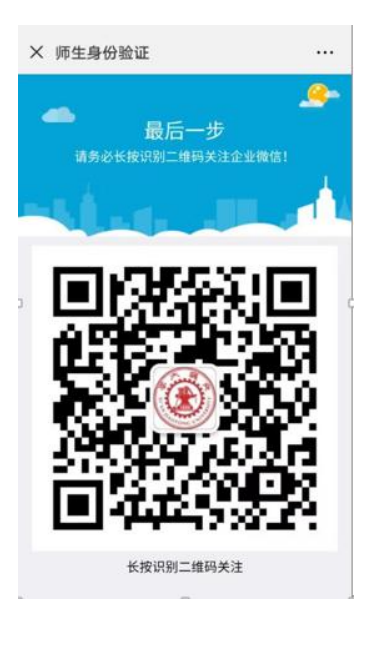

退出此页面:

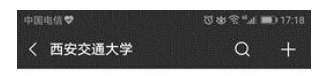

暂无消息

点开"通讯录",点击"西安交通大学"

| 微信(1)                                                                                                    | Q | +                |
|----------------------------------------------------------------------------------------------------|---|------------------|
| 我的企业                                                                                                    |   | †<br>*           |
| ○ 企业微信管理员助手                                                                                                    |   | AB               |
| 西安交通大学 五安交通大学 五安支 五安支 五安支 五安支 五安支 五安支 五安支 五安支 五安支 五安支 五安支 五安支 五安支 五安支 五安支 五安支 五安支 五安支 五安支 五安支 五安支 五安支 五安支 五安支 五安支 五安支 五安支 五安支 五安支 五安支 五安支 五安支 五安支 五安支 五安支 五安支 五安支 五安支 五安支 五安支 五安支 五安支 五安支 五安支 五安支 五安支 五安支 五安支 五安支 五安支 五安支  五安支 五安支 五安支 五安支 五安支 五安支 五安支 五安支 五安支 五安支 五安支 五安支 五安支 五安支 五安支 五安支 五安支 五安支 五安支 五安支 五安支 五安支 五安支 五安支 五安支 五安支 五安支 五安支 五安支 五安支 五安支 五安支 五安支 五安支 五安支 五安支 五安支 五安支 五安支 五安支 五安支 五安支 五安支 五安支 五安支 五安支 五安支 五安支 五安支 五安支 五安支 五安支 五安支 五安支 五安支 五安支 五安支 五安支 五安支 五安支 五安支 五安支 五安支 五安支  五安支 五安支 五安支  五安支 五安支  五安支 五安支 五安支  五安支  五安支  五安 五安支  五安  五安 |   | C<br>D<br>E      |
|                                                                                                    |   | G<br>H<br>I      |
| B                                                                                                    |   | J K L            |
| c                                                                                                    |   | N O P Q          |
|                                                                                                    |   | S<br>T<br>U      |
| 2                                                                                                    |   | V<br>W<br>X<br>Y |
|                                                                                                    | • | z<br>#           |
| 微信 通讯录 发现                                                                                                    | 8 | 我                |

点击"校园小助手":

| 中国电信♥    | ି 🕸 ଲି "ଲା 📼) 17:21 |
|----------|---------------------|
| く 西安交通大学 | +                   |
| J        | A                   |
|          | В                   |
| 校园小助手    | С                   |
|          | D                   |
|          | E                   |
|          | F                   |
|          | G                   |
|          | н                   |
|          | L.                  |
|          | J                   |
|          | K                   |
|          | L                   |
|          | M                   |
|          | N                   |

点击"关注身份验证":

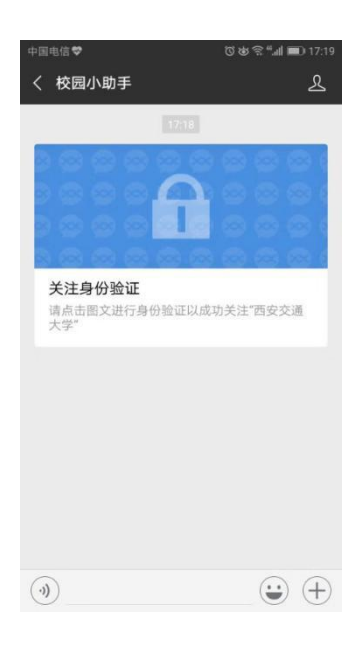

输入第二步操作中的手机号并点击"下一步"进行身份认证:

| 中国电信 😌  | © @ ╦ <sup>#</sup> .d ■0 17:19 |
|---------|--------------------------------|
| × 关注验证  |                                |
| 请输入手机号验 | 证身份                            |
| +86     |                                |
|         |                                |
| ٦       | 一步                             |
| 通过由     | 8箱验证                           |
|         |                                |
|         |                                |
|         |                                |
|         |                                |
|         |                                |
| 该验证页    | 面转发无效                          |

输入发到手机上的验证码:

|             | × 关注验证                  |           |
|-------------|-------------------------|-----------|
|             | 请输入验证<br>验证码已发送至: 13    | 9         |
|             | 069005                  |           |
|             | ,                       | 验证        |
|             | 收到验                     | 证码大约需要12秒 |
|             |                         |           |
|             |                         |           |
|             | ing                     | 证页面转发无效   |
| 即可显示"关注成功": |                         |           |
|             | ab 100 ep /01 <b>40</b> |           |

× 关注验证

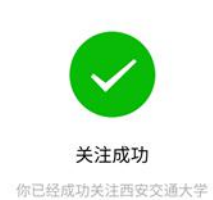

...

## 二. 如何登录微信小程序

1. 在微信的"搜索"栏中输入"交大一站式大厅",并点击图标:

|                     | 1.00               | n.AJ               | 1             |                        |                    |                   | 0                  | EC:N        |
|---------------------|--------------------|--------------------|---------------|------------------------|--------------------|-------------------|--------------------|-------------|
| 使用切                 | n Mu               | 5                  |               |                        |                    |                   |                    |             |
| 69                  | 交大                 | -16                | 式大厅           | Ŧ.                     |                    |                   |                    |             |
| 10天记                | a.                 |                    |               |                        |                    |                   |                    |             |
|                     |                    |                    | Ĩ.            |                        |                    |                   |                    |             |
| 0                   |                    |                    |               |                        |                    |                   |                    |             |
|                     |                    |                    |               |                        |                    |                   |                    |             |
|                     |                    |                    |               |                        |                    |                   |                    |             |
|                     |                    |                    |               |                        |                    |                   |                    |             |
|                     |                    |                    |               |                        |                    |                   |                    |             |
|                     |                    |                    |               |                        | _                  |                   |                    |             |
| 服务                  | 等                  | 里                  | 的             | 免                      | 费                  | 集合                | 内                  | ~           |
| 服务<br>q_\           | 等<br>N (           | 里<br>e 1           | 的<br>r 1      | 免<br>t                 | 费<br>/ 1           | 集合<br>山           | 内<br>i o           | ^<br>p      |
| 服务<br>q v<br>a      | 等<br>v e           | u<br>e<br>d        | 的<br>r 1<br>f | 免<br>t<br>g            | 费<br>/ 1           | 集合<br>J<br>J      | 内<br>i o<br>k      | r<br>p      |
| 服务<br>q V<br>a<br>分 | 等<br>v e<br>s<br>z | ≡<br>n e<br>b<br>x | 的<br>f<br>C   | 免<br>t<br>g<br>v       | 费<br>/ 1<br>h<br>b | 集合<br>J<br>J<br>n | 内<br>i o<br>k<br>m | ^ p<br>1    |
| 服务<br>q \<br>a<br>心 | 等<br>v e<br>s<br>z | u<br>d<br>x        | 的<br>f<br>C   | 免<br>t<br>g<br>v<br>空格 | 费<br>/ 1<br>h      | 集合<br>J<br>n      | 内<br>i o<br>k<br>m | P<br>I<br>S |

即可进入系统,点击右上角标红的图标:

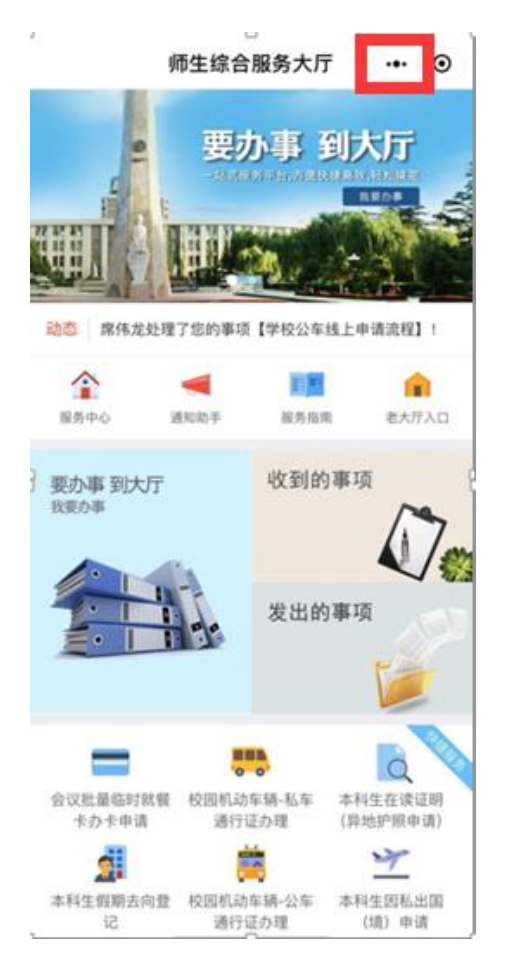

点击"添加到我的小程序":

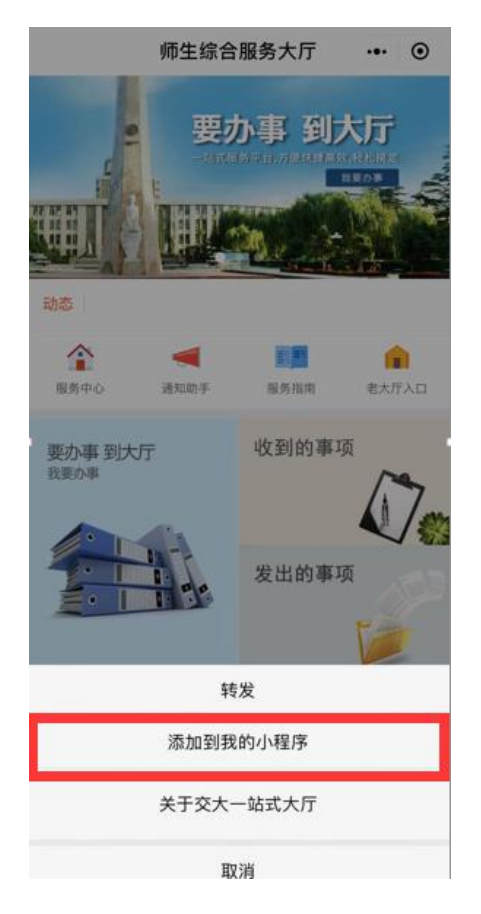

用户可从以下两处进入小程序:

(1) 在微信中点击"发现"并点击"小程序":

|   |     | 发 | 现       |              |     |
|---|-----|---|---------|--------------|-----|
| 0 | 朋友圈 |   |         |              | >   |
| - | 扫一扫 |   |         |              | >   |
| Ø | 摇一摇 |   |         |              | >   |
| 0 | 看一看 |   |         |              | >   |
| × | 搜一搜 |   |         |              | >   |
| U | 购物  |   |         |              | >   |
| • | 游戏  |   |         |              | > < |
| S | 小程序 |   |         |              | >   |
|   |     |   |         |              |     |
| ( |     |   | Ø<br>22 | <u></u><br># | 3   |

即可查看到刚才加入的小程序并进入系统:

| <    | 小程序     |              |
|------|---------|--------------|
|      | Q. 搜索小程 | 序            |
| 附近的  | 小程序     | <b>0.000</b> |
| 我的小  | 程序      | <b>()</b> >  |
| 最近使月 | 8       |              |
| SE   | 交大一站式大厅 | :*           |
| -    |         |              |
|      |         |              |
|      |         |              |
|      |         |              |
|      |         |              |

(2) 进入微信聊天界面后下滑屏幕,即可查看到小程序并进入系统:

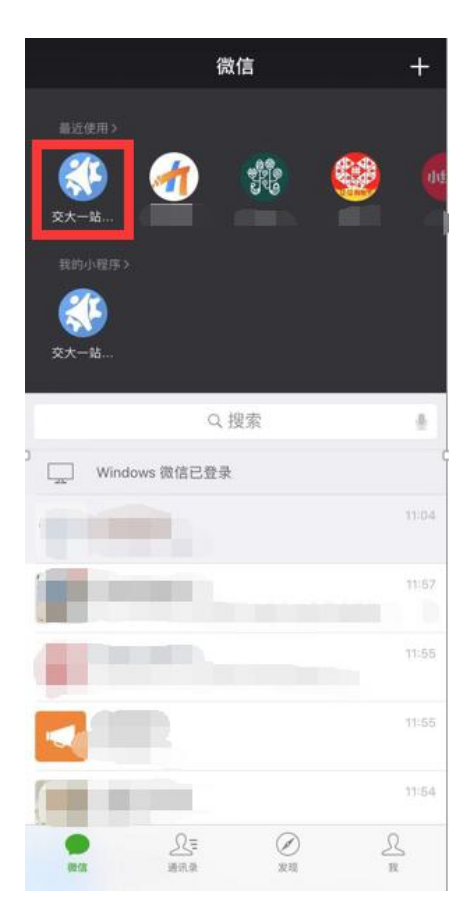

小贴士:用户需首先绑定并关注我校微信企业号后方可在微信中直接搜索 "交大一站式大厅"进入小程序。如您未关注并绑定企业号会出现如下界 面:

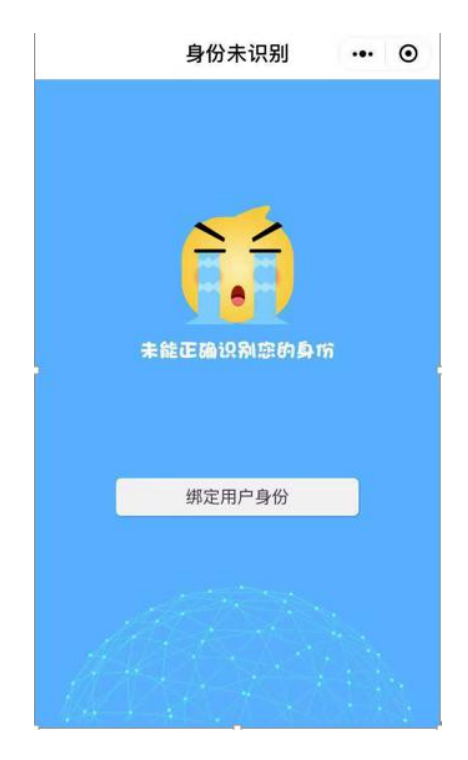